# SiTCP MPC Writer XG ユーザガイド

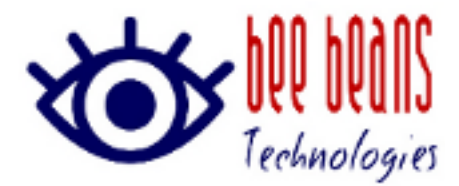

2024 年 7 月 12 日 0.1.1 版 (株Bee Beans Technologies

# 改版履歴

| 版数      | 日付         | 内容                         | 担当 |
|---------|------------|----------------------------|----|
| 0. 1    | 2024年7月12日 | 初版                         | 和田 |
| 0. 1. 1 | 2024年7月12日 | 表現の修正。SiTCP/mpcの記述を削<br>減。 | 和田 |

# 内容

| 1. | 概要   | ·                       | 3 |
|----|------|-------------------------|---|
| 1  | . 1. | 入手方法                    | 3 |
| 2. | 起動   | と終了                     | 4 |
| 2  | . 1. | 起動                      | 4 |
| 2  | . 2. | 終了                      | 4 |
| 3. | 操作   | 方法                      | 5 |
| 3  | . 1. | MPCX ファイル               | 5 |
| 3  | . 2. | MPCX ファイルと書き込み対象デバイスの確認 | 5 |
| 3  | 3.   | MPCX ファイルの書き込み          | 5 |
| 3  | 4.   | MPCX ファイル情報の消去          | 6 |

### 1. 概要

本書は SiTCP XG のインタフェースライセンス購入時に配布される MPCX ファイルを書き込 むツール SiTCP MPC Writer XG の説明書です。

MPCX ファイルは SiTCP XG のグローバル MAC アドレスとライセンス情報を含むファイルで す。本ファイルを EEPROM に書き込むことで、SiTCP XG インタフェースに正規のグローバル MAC アドレス(※)を割り当てることができます。

※評価版およびデフォルトモード時にはローカル MAC アドレスを使用しています。

#### 1.1. 入手方法

(㈱Bee Beans Technologies のサポートホームページからダウロードしてご利用ください。 Windows 10, Windows11 に対応しています。

https://www.bbtech.co.jp/download-files/sitcp/index.html

# 2. 起動と終了

## 2.1. 起動

ダウンロードした zip ファイルを適切な場所に解凍し、SiTcpMpcWriteXG. exe をダブルクリ ックします。

| SITCP MPC Writer XG                    |              |  |  |  |  |
|----------------------------------------|--------------|--|--|--|--|
| MAC Address Protect Code Writer for XG |              |  |  |  |  |
| MPCX File                              |              |  |  |  |  |
| Target SiTCP Device                    | Check        |  |  |  |  |
| 🗆 Initialize EEPROM                    |              |  |  |  |  |
| IP Address 192.168.1010_               | Write MPC(X) |  |  |  |  |
| UDP Port 4660_                         | Clear MPCX   |  |  |  |  |

<u>図 2-1. 起動画面(Windows10)</u>

#### 2.2. 終了

アプリケーションを終了する場合はウィンドウ右上の×ボタンで終了してください。

# 3. 操作方法

#### 3.1. MPCX ファイル

MPCX ファイルは SiTCP XG 用の MPC ファイルです。従来の SiTCP (100/1000G のイーサネット に対応) 用の MPC ファイルと MPCX ファイルはライセンスが異なるため、対応するデバイス 以外にはご利用になれません。SiTCP MPC Writer XG は書き込み対象の SiTCP 種別を識別す るため対応しないライセンスを書き込もうとした場合はエラーメッセージが表示されます。 ※SiTCP MPC Writer XG で MPC ファイルを従来の SiTCP デバイスに書き込むこともできます が、本書では MPCX ファイルとして説明します。

#### 3.2. MPCX ファイルと書き込み対象デバイスの確認

MPCX File を選択して、Target SiTCP Device の IP アドレス、UDP Port を設定してから Check ボタンを押下すると、IP Address/UDP Port で指定されたデバイスと、MPCX File で 指定された MPCX ファイルの互換性を確認します。書き込みは行いません。

#### 3.3. MPCX ファイルの書き込み

[Write MPC(X)]ボタンを押下すると、指定された MPCX ファイルと対象デバイスの確認を行った後、更新確認メッセージが表示されます。OK ボタンを押下すると書き込みを行います。 SiTCP デバイスの初期化状態に応じて、<u>表 3-1. 初期化メッセージ</u>のメッセージが表示され る場合があります。

| 項目 | メッセージ                 | 説明                         |
|----|-----------------------|----------------------------|
| 1  | Initialized EEPROM by | RAM 設定が読み出せた場合に現在の設定を利用して  |
|    | using current RAM     | EEPROM を初期化します。            |
|    | setting.              |                            |
| 2  | Initialize EEPROM by  | RAM 設定が読み出しできない場合に、プログラム内の |
|    | using default values  | デフォルト情報で EEPROM を初期化します。   |
|    | (can't read RAM)      |                            |

表 3-1. 初期化メッセージ

書き込みに成功した場合はSucceeded in Updating the SiTCP module(<デバイス IP アドレス>:<デバイスポート番号>) with <MPCX ファイルパス>と表示されます。

<u>正常に書き込んだあとに、SiTCP デバイスを通常モードで再起動すると、70:F0:98 か</u> ら始まるグローバル MAC アドレスが割り当てられます。

#### 3.4. MPCX ファイル情報の消去

MPCX ファイル情報を一旦消去する場合や書き込みに失敗した場合は、[Clear MPCX]ボ タンで MPCX 情報をクリアできます。 MPCX 情報クリア後にはデフォルトモード (192.168.10.10 固定で起動するモード)でないと起動できなくなりますのでご注意 ください。

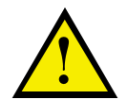

MPCX ファイルを書き込んでいない複数の SiTCP デバイスを同一 LAN セグメ ントに接続することはできません。

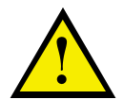

書き込みに失敗して、デバイスが起動しなくなった場合は、デフォルトモードで起動して MPCX ファイル情報の消去を行った後、再度 MPCX ファイルの書き込みをお試しください。

以上